PBPO | Polskie Biuro Podróży Olsztyn

# FORMULARZ WIZOWY DO ROSJI

Szanowni Państwo,

### 30 dni przed rozpoczęciem imprezy prosimy dostarczyć:

- 1. Wypełniony wniosek wizowy, jeden na każdą osobę (zasady wypełnienia wniosku są poniżej).
- 2. Zdjęcie:
  - rozmiar 3,5 x 4,5 cm,
  - kolorowe,
  - wydrukowane na papierze wysokiej jakości na jasnym tle,
  - nie starsze niż 6 miesięcy, umożliwiające identyfikacje osoby aplikującej,
  - en face (na wprost), pokazujące wyraźnie oczy i twarz z obu stron od wierzchołka głowy do górnej części barków, tak aby twarz zajmowała 70-80% fotografii,
  - przedstawiające osobę bez nakrycia głowy, patrzącą na wprost, z zamkniętymi ustami,
  - twarz nie może być przesłonięta włosami.
- 3. Paszport, ważny co najmniej 6 miesięcy, licząc od daty zakończenia wycieczki, posiadający dwie wolne strony obok siebie.

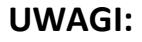

Można posiadać maksymalnie 3 wizy turystyczne w danym roku.

OBCOKRAJOWCY WYRABIAJĄ WIZY WE WŁASNYM ZAKRESIE, PO UZYSKANIU INFORMACJI WE WŁASNYCH PLACÓWKACH DYPLOMATYCZNYCH O KONIECZNOŚCI ICH UZYSKANIA.

Przyjmując paszporty do wizowania należy sprawdzić ważność paszportu, ilość wolnych stron w paszporcie oraz wydać klientowi pokwitowanie. Wszystkie paszporty biuro przesyła do PBPO z pismem, w którym podaje numer imprezy, nazwiska uczestników i numery paszportów.

### KONSULAT MA PRAWO ODMÓWIĆ WYDANIA WIZY, BEZ ZWROTU KOSZTÓW I PODANIA PRZYCZYNY.

Adres, gdzie należy dostarczyć wyżej wymienione dokumenty:

PBP OLSZTYN Sp. z o.o. ul. Knosały 7 lok. 2 10-015 Olsztyn

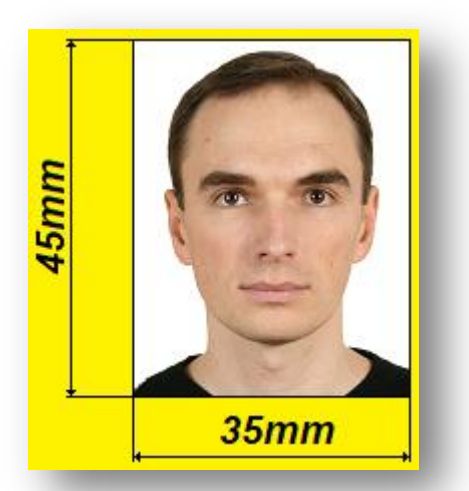

**PBPO** przyjmuje wyłącznie elektronicznie wypełnione wnioski wizowe dostępne na stronie Departamentu Konsularnego MSZ Rosji: <u>http://visa.kdmid.ru</u> – na tej stronie należy wypełnić i wydrukować formularz wizowy w celu uzyskania wizy do Federacji Rosyjskiej.

### KROK 1

Należy wskazać kraj siedziby placówki dyplomatycznej / urzędu konsularnego, w którym otrzyma Pan/i wizę **POLAND** 

oraz wskazać język, w którym wyświetlać się będą podpowiedzi do wypełnienia formularza - POLSKI

Czytamy zamieszczoną niżej informację oraz zaznaczamy, że się zapoznaliśmy z tą informacją.

Następnie wybieramy:

### WYPEŁNIJ NOWY WNIOSEK

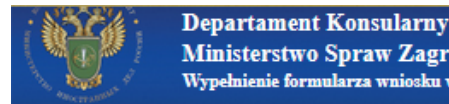

Ministerstwo Spraw Zagranicznych Federacji Rosyjskiej. Wypełnienie formularza wniosku wizowego

Witamy na specjalnej stronie internetowej Departamentu Konsularnego Ministerstwa Spraw Zagranicznych Federacji Rosyjskiej. Na tej stronie można wypełnić i wydrukować formularz wizowy w celu uzyskania wizy do Federacji Rosyjskiej

Country (select the country where you will be applying for your visa)

| POLAND                  |
|-------------------------|
| Kontakty                |
| Hints and help language |
| POLSKI (POLISH)         |

Należy wskazać kraj siedziby placówki dyplomatycznej, urzędu konsularnego, w którym otrzyma Pan/i wizę.

Wskazać język, w którym wyświetlać się będą podpowiedzi do wypełnienia formularza

^

#### Przed rozpoczęciem wypełniania wniosku, proszę upewnić się, że posiadają Państwo:

1. Przeglądarka internetowa obsługującą szyfrowanie 128-bitowe z włączonym JavaScript. Obecnie obsługujemy Internet Explorer w wersji 7.0 i wyższej oraz Mozilla Firefox w wersji 3.6 i wyższej. Nie gwarantujemy poprawnego działania strony z wykorzystaniem innych przeglądarek.

- 2. Program do przeglądania i wydruku plików w formacie PDF. Zalecamy program Adobe Acrobat Reader.
- 3. Atramentowa lub laserowa drukarka do wydruku formularza wniosku wizowego.
- 4. Państwa ważny paszport..
- 5. Dokumenty, niezbędne do uzyskania wizy rosyjskiej zgodnej z celem Państwa wyjazdu i czasem pobytu.

Szczegółowe informacje dotyczące uzyskania wizy (wykaz niezbędnych dokumentów, tryb złożenia dokumentów, wymagane parametry fotografii, opłaty, termin odbioru i t.p.) mogą Państwo uzyskać wyłącznie w tej placówce dyplomatycznej, urzędzie konsularnym Federacji Rosyjskiej w której będą Państwo składać dokumenty celem uzyskania wizy.

Uwaga przy wstrzymaniu wypełniania formularza na czas dłuższy niż 20 minut, sesja zostanie zamknięta. W przypadku, jeśli Pastwo nie zapisali numeru wniosku lub nie zachowali kopii roboczej, należy rozpocząć wypełnianie ponwnie.

Sposób wypełnienia elektronicznego formularza wniosku wizowego

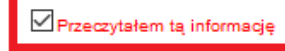

Wypełnij nowy wniosek

Otworzyć wcześniej wypełniony formularz

Zaznaczyć tę opcję w celu wypełnienia nowego wniosku

Wybrać te opcję w celu wypełnienia wniosku, edycji uprzednio wypełnionego formularza, przeglądu i wydruku wcześniej wypełnionego formularza, utworzenia nowego wniosku na bazie poprzednio wprowadzonych danych.

### KROK 2

Na tej stronie zostaje nadany numer wypełnianego wniosku wizowego.

Wypełniając wniosek wizowy należy pisać DUŻYMI LITERAMI (przy użyciu CAPS LOCK). Nie używamy polskich znaków.

Wprowadź hasło: PBP2019

Wprowadź potwierdzenie hasła: PBP2019

Wprowadzić napis z obrazka - jeśli znaki są nieczytelne, ponownie załadować stronę. Kliknąć przycisk WYŚLIJ

| Wpisz numer identyfikacyjny wniosk | u Numer wniosku 26019213                                                                                        |
|------------------------------------|----------------------------------------------------------------------------------------------------|
| Password                           | Wprowadź hasło                                                                                                  |
| •••••                              |                                                                                                    |
| Confirm password PBP2019           | Wprowadź potwierdzenie hasła                                                                                    |
| •••••                              |                                                                                                    |
| Enter text displayed on the image  | Wprowadzić napis z obrazka i kliknąć przycisk "Wyślij". Jeśli znaki są<br>nieczydalne popownie załadować strone |
| 6284N                              | moory care, poronine zaledonico zalone                                                                          |
| 6284n                              |                                                                                                    |
| Wyślij Cofnij                      |                                                                                                    |

### KROK 3

Na tej stronie widoczny jest numer wniosku.

Należy zapisać numer w bezpiecznym miejscu, a następnie wcisnąć KONTUNUUJ

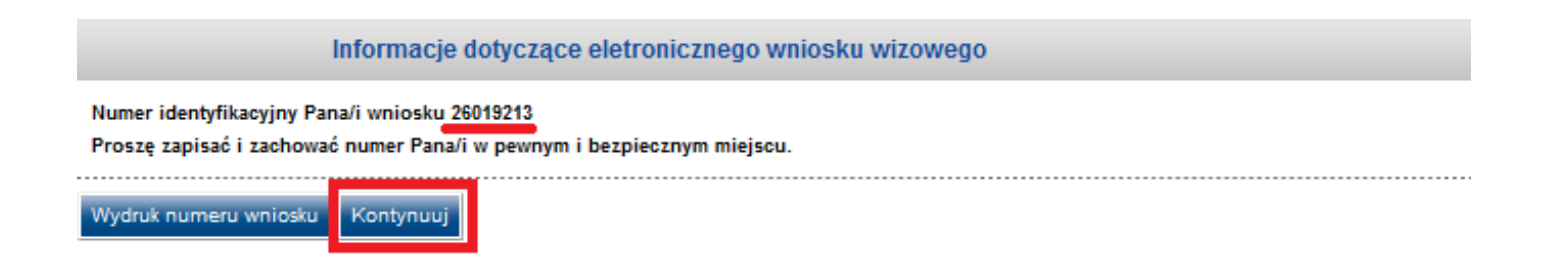

### KROK 4 INFORMACJE DOTYCZĄCE WNIOSKOWANEJ WIZY

Należy wybrać kolejno:

1. obywatelstwo (nationality)

### POLAND

 zaznaczyć czy posiadano wcześniej obywatelstwo ZSRR lub Rosji

### NO

3a. wybrać cel podróży

### TOURISM

3b. wybrać cel podróży

### TOURISM

3c. wariant wizy zwykłej turystycznej

### **COMMON TOURIST**

4. wybrać liczbę wjazdów

### SINGLE

5a. data wjazdu do Rosji

należy podać dokładną datę (z programu wycieczki)

5b. data wyjazdu z Rosji

należy podać ostatni dzień wycieczki

Wybrać przycisk KONTYNUUJ

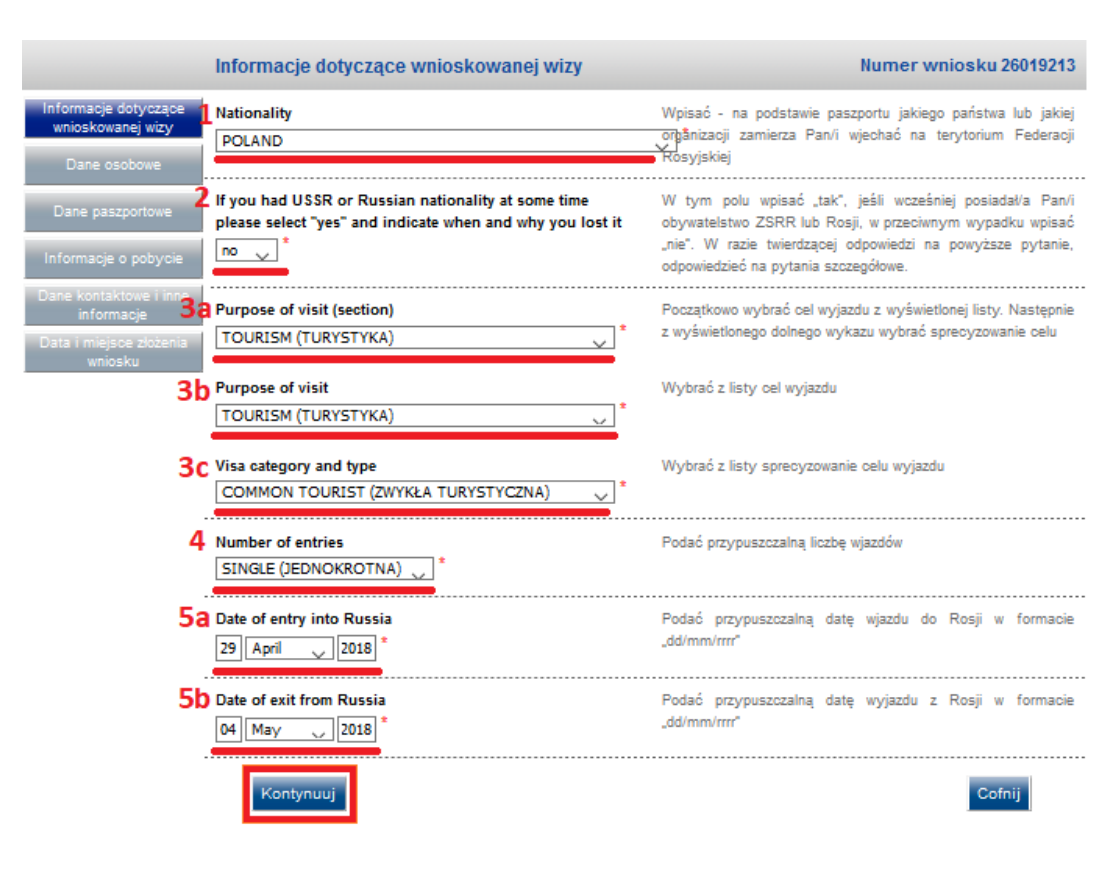

### PBPO Polskie Biuro Podróży Olsztyn

### KROK 5 DANE OSOBOWE

(tu potrzebny jest paszport)

1. Należy wpisać nazwisko zgodnie z danymi w paszporcie

2. Należy wpisać imię / imiona zgodnie z danymi w paszporcie

3. Jeżeli nastąpiła zmiana nazwiska z listy należy wybrać **YES** i wpisać poprzednie nazwisko

4. Należy wybrać płeć FEMALE – kobieta MALE – mężczyzna

5. Wpisać datę urodzenia

6.Wpisać miejsce urodzenia

7.Jeśli Pani urodził/a się w Rosji, z listy wybrać **YES** i podać kiedy i do jakiego kraju Pan/i wyemigrował/a

## Wybrać ZACHOWAJ KOPIĘ ROBOCZĄ, a następnie KONTYNUUJ

|                                | Dane osobowe                                              |
|--------------------------------|-----------------------------------------------------------|
| acje dotyczące 1               | Surname (as in passport)                                  |
| kowanej wizy                   | NOWAK *                                                   |
| ie osobowe                     |                                                           |
| - 2                            | First name, middle names, patronymic names (as in         |
| paszportowe                    | passport)                                                 |
| nain a nahurain                | ANNA                                                      |
| acje o pobycie                 |                                                           |
| ntaktowe i inne <mark>3</mark> | Have you ever had other names (maiden name,               |
| formacje                       | pseudonym, holy order etc.)?                              |
| niejsce złożenia<br>wniosku    | yes 🗸 🔭                                                   |
|                                | Last/first/middle name                                    |
|                                | KOWALSKA                                                  |
|                                |                                                           |
|                                | Usur .                                                    |
|                                | Dodaj                                                     |
| 2                              | Sex                                                       |
|                                | Female*                                                   |
|                                |                                                           |
| 5                              | Date of birth                                             |
|                                | 02 February 1982 *                                        |
|                                |                                                           |
| 6                              | Your place of birth                                       |
|                                | WARSZAWA *                                                |
|                                |                                                           |
| 7                              | If you were born in Russia, select "yes" and specify when |
|                                | and which country you have immigrated to                  |
|                                | no 🗸 *                                                    |
|                                |                                                           |
|                                |                                                           |

Zachowaj kopię roboczą

### KROK 6 DANE PASZORTOWE

1. numer paszportu (wpisać bez spacji, zgodnie z danymi w paszporcie)

2. data wydania paszportu (zgodnie z danymi w paszporcie)

3. data upływu ważności (zgodnie z danymi w paszporcie)

Wybrać ZACHOWAJ KOPIĘ ROBOCZĄ, a następnie KONTYNUUJ

|                                           | Dane paszportowe                        |
|-------------------------------------------|-----------------------------------------|
| Informacje dotyczące<br>wnioskowanej wizy | Passport number                         |
| Dane osobowe                              | AA1122345                               |
| Dane paszportowe                          | 2 Date of issue                         |
| Informacje o pobycie                      | 13 January 2010                         |
| Dane kontaktowe i inne                    | Date of expiry                          |
| informacje                                | 13 January 2020 *                       |
| Data i miejsce złożenia<br>wniosku        |                                         |
|                                           | Wstecz Zachowaj kopię roboczą Kontynuuj |

PBPO Polskie Biuro Podróży Olsztyn

### KROK 7 DANE O POBYCIE W ROSJI

**UWAGA!** Dane Firmy Rosyjskiej (1a-1d) PBPO prześle uczestnikom danego wyjazdu na 35-30 dni przed rozpoczęciem imprezy

### 1 Wybrać z listy TRAVEL COMPANY

1a Nazwa Firmy Rosyjskiej, wydającej dokumenty podróży, potrzebne do uzyskania wizy (dla wszystkich Klientów PBPO ta sama nazwa):

### (zgodnie z otrzymanymi danymi)

1b Wpisać adres Firmy Rosyjskiej (dla wszystkich Klientów PBPO ten sam adres):

### (zgodnie z otrzymanymi danymi)

1c Wpisać numer referencyjny Firmy Rosyjskiej (dla wszystkich Klientów PBPO ten sam numer referencyjny):

### (zgodnie z otrzymanymi danymi)

1d Wpisać numer z voucheru, wystawionego przez Firmę Rosyjską:

### (zgodnie z otrzymanymi danymi)

2 Itinerary (places of visit). Wskazać trasę poruszania się po terytorium Rosji. W jednym polu wpisać tylko jedno miejsce. W celu wprowadzenia następnego miejsca użyć przycisku "Dodaj".

### SANKT PETERSBURG, MOSKWA

3 Należy wybrać YES (każda impreza PBPO jest objęta ubezpieczeniem).

3a Wpisać szczegóły ubezpieczenia: SIGNAL IDUNA 200497

4 Czy kiedykolwiek odwiedził(a) Pan/Pani Rosję): wybrać YES – tak, NO – nie

Jeżeli wybrano YES – wpisać ilość pobytów i datę ostatniego wjazdu.

Wybrać ZACHOWAJ KOPIĘ ROBOCZĄ, a następnie KONTYNUUJ

|                                           | Informacje o pobycie                      |
|-------------------------------------------|-------------------------------------------|
| Informacje dotyczące<br>wnioskowanej wizy | Which institution you are going to visit? |
| Dane osobowe                              | Name of organization                      |
| Dane paszportowe                          | COMINTOUR                                 |
| Ib                                        | Address                                   |
| Informacje o pobycie                      | MOHOVAYA 21-23, SANKT PETERSBURG, RUSSIA  |
| Dane kontaktowe i innelc                  | Reference number                          |
| Informacje                                | 000551                                    |
| wniosku Udzenia                           | Confirmation number                       |
|                                           | 000551                                    |

| 2          | tinerary (places of visit)                            |
|------------|-------------------------------------------------------|
| 2a         | City name                                             |
|            | SANKT PETERSBURG                                      |
|            | Usuh                                                  |
|            | Dodaj                                                 |
| <b>3</b> [ | Do you have medical insurance policy valid in Russia? |
| 3a         | Provide details                                       |
|            | SIGNAL IDUNA 200497                                   |
| 4          | Have you ever visited Russia?<br>no I ✓               |
|            | Wstecz Zachowaj kopię roboczą Kontynuuj               |

### PBPO | Polskie Biuro Podróży Olsztyn

### KROK 8 DANE KONTAKTOWE I INNE INFORMACJE.

1 Czy Pan/i posiada adres miejsca stałego zamieszkania? Wybrać: YES

- 1a Należy podać adres zamieszkania
- 1b Podać numer telefonu (OBOWIĄZKOWO)
- 2 Czy Pan/i obecnie (studiuje) pracuje? Wybrać YES
- 2a Podać nazwę pracodawcy/szkoły/uczelni

2b Podać stanowisko pracy (lub wpisać UCZEŃ/STUDENT zgodnie ze stanem faktycznym)

- 2c Podać adres pracodawcy/szkoły/uczelni
- 2d Podać numer telefonu pracy/szkoły/uczelni

UWAGA: w przypadku statusu EMERYT/RENCISTA/BEZROBOTNY także wybrać YES w punktach 2a-2b wpisać EMERYT/RENCISTA/BEZROBOTNY (zgodnie ze stanem faktycznym)

- w punktach 2c-2d powtórzyć informacje z punktów 1a-1b
- 3 Wybieramy NO
- 4 Czy posiada Pan/i krewnych w Rosji? Wybrać YES tak, NO nie

Jeżeli wybrano **YES** – podać informacje dotyczące stopnia pokrewieństwa. W każdym zestawie pól można wpisać dane tylko jednego krewnego. W celu wprowadzenia danych innych krewnych użyć przycisku "Dodaj".

Wybrać ZACHOWAJ KOPIĘ ROBOCZĄ, a następnie KONTYNUUJ

| ormacje dotyczące<br>nioskowanej wizy | Do you have a permanent residential address?           |
|---------------------------------------|--------------------------------------------------------|
| Dana asabawa                          | yes 🗸                                                  |
| Lane osobowe                          | Your permanent address                                 |
| ane paszportowe                       | UL. PROSTA 1, 00-100 WARSZAWA                          |
| 1h                                    | Your phone number                                      |
| ormacje o pobycie                     | 600700800                                              |
| e kontaktowe i inne<br>informacje     | Your fax                                               |
| a i miejsce złożenia<br>wniosku       | Your email                                             |
|                                       |                                                        |
|                                       |                                                        |
| 2                                     | Do you work (study) in the present time?               |
|                                       | yes 🗸 *                                                |
| 2a                                    | Name of employer                                       |
|                                       | TRAVEL *                                               |
| 2b                                    | Work position                                          |
|                                       | PRACOWNIK BIUROWY *                                    |
| 'NY <mark>2c</mark>                   | Employer address                                       |
|                                       | UL. DLUGA 18, 01-202 WARSZAWA                          |
| 2d                                    | Work telephone                                         |
|                                       | \$505606707                                            |
|                                       | Work fax                                               |
|                                       |                                                        |
|                                       | Work email                                             |
|                                       |                                                        |
|                                       |                                                        |
| nie <b>3</b>                          | Children under 16 years and other relatives written in |
|                                       | your passport and travelling with you:                 |
|                                       | no 🗸 *                                                 |
|                                       |                                                        |
| 4                                     | Do you currently have relatives in Russia?             |
|                                       | no 🤍                                                   |
|                                       |                                                        |
| J                                     |                                                        |
|                                       |                                                        |
|                                       | Wstecz Zachowaj kopię roboczą Kontynuuj                |
|                                       |                                                        |
|                                       |                                                        |

Dane kontaktowe i inne informacje

### KROK 9 DATA I MIEJSCE ZŁOŻENIA WNIOSKU

Wskazać, w której Ambasadzie Rosji lub Konsulacie zamierza Pan/i otrzymać wizę. PROSIMY WYBRAĆ:

Visa Application Center VFS (Warsaw)

|                                           | Data i miejsce złożenia wniosku                         |
|-------------------------------------------|---------------------------------------------------------|
| Informacje dotyczące<br>wnioskowanej wizy |                                                         |
| Dane osobowe                              | Select the location where you will be applying for your |
| Dane paszportowe                          | visa                                                    |
| Informacje o pobycie                      | Destination name Visa Application Center VFS (Warsaw)   |
| Dane kontaktowe i inne<br>informacje      |                                                         |
| Data i miejsce złożenia<br>wniosku        | Wstecz Zachowaj kopię roboczą Kontynuuj                 |

### Wybrać ZACHOWAJ KOPIĘ ROBOCZĄ, a następnie KONTYNUUJ

KROK 10

W tym kroku sprawdzana jest poprawność danych. W razie wykrycia błędu należy się cofnąć poprzez wciśnięcie **SKORYGUJ** i poprawić.

Po sprawdzeniu poprawności danych klikamy ZACHOWAJ

|                         | Data i miejsce złożenia wniosku        |                                        |        |
|-------------------------|----------------------------------------|----------------------------------------|--------|
| Select the location whe | ere you will be applying for your visa |                                        |        |
| Destination name        |                                        | Visa Application Center VF \$ (Warsaw) |        |
| Skoryguj                |                                        |                                        |        |
|                         | Zachowaj                               |                                        | Cofnij |

### KROK 11

Należy wydrukować wniosek dwustronnie, podpisać własnoręcznie zgodnie z podpisem w paszporcie.

Formularz został wypełniony prawidłowo

Formularz wniosku zapisany pomyślnie. Teraz można wydrukować go używając poniższych przycisków Elektroniczny formularz wizowy będzie przechowywany przez okres 30 dni od daty jego ostatniego zachowania.

Formularz wniosku powinien być wydrukowany na papierze formaty A4 lub Letter z zachowaniem określonych warunków:

- Otworzyć plik z formularzem wniosku w programie Adobe® Reader
- Kliknąć w menu "File", następnie wybrać "Print"
- W oknie otwierającym się w zakładce "Page Handling" powinny być zaznaczone następujące opcje:
- W "Page Scaling" należy zaznaczyć "None";
- "Auto-Rotate and Center" nie powinno być zaznaczone;
- "Choose Paper Source by PDF page size" nie powinno być zaznaczone;

| Printer                                                                                  |                                                                                                    |   |
|------------------------------------------------------------------------------------------|----------------------------------------------------------------------------------------------------|---|
| Name: Microsoft XP'S Document Writer   Status: Ready Type: Microsoft XPS Document Writer |                                                                                                    |   |
| Prix Range Al  Current view Current page Pages 1 - 2 Subarte I All pages in range        |                                                                                                    |   |
| Reverse pages                                                                            | Otwieranie Application26019213.pdf                                                                                                    | > |
| Auto-Rolate and Center Choose Paper Source by PDF page size Print to Re                  | Application26019213.pdf<br>Typ pliku: Adobe Acrobat Document (14,6 KB)<br>Adres: https://visa.kdmid.ru                                                     |   |
| Druk w formacie Letter Wypełn                                                            | Po zakończeniu pobierania:<br>Otwórz za pomocą Adobe Acrobat Reader DC (domyślny) ~ Zapisz plik                                                            |   |
|                                                                                          | <ul> <li>Otwórz za pomocą Adobe Acrobat Reader DC (domyślny) </li> <li>Zapisz plik</li> <li>Pamiętaj tę decyzję dla wszystkich plików tego typu</li> </ul> |   |

OK

Anuluj

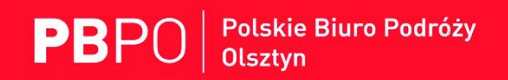

| Application26019213.pdf - Adobe Acrobat Reader DC Pite Educia Widdle Olice Parage |                                      |                                                                                                    |                                                                                                    |                                                                                                    |
|-----------------------------------------------------------------------------------|--------------------------------------|----------------------------------------------------------------------------------------------------|----------------------------------------------------------------------------------------------------|----------------------------------------------------------------------------------------------------|
|                                                                                   |                                      |                                                                                                    |                                                                                                    |                                                                                                    |
| Strona główna Narzędzia Application260192.                                        | ×                                    |                                                                                                    |                                                                                                    |                                                                                                    |
| 🖹 🖶 🛛 Q 🕥 🕑 1 / 2 🕨                                                               | ⊕ ⊖ ⊕ 114%                           | × 📙 🤃                                                                                                    |                                                                                                    | Q                                                                                                    |
| ON-LINE VISA APPLICATION<br>1. Nationality (if you formerly had                   |                                      | 20002<br>Visa                                                                                                    | -26019213 \ 09<br>Application Ce                                                                                                    | 0.02.2018 12:16:44<br>enter VHS Olsztyn)                                                                                                    |
| USSR or Russian citizenship, please indicate when and why you lost it).           |                                      |                                                                                                    |                                                                                                    |                                                                                                    |
| 2. Surname (as in passport).                                                      | NOWAK                                |                                                                                                    |                                                                                                    |                                                                                                    |
| 3. First name, other names, patronimic (as in passport).                          | ANNA                                 |                                                                                                    |                                                                                                    |                                                                                                    |
| Drukuj                                                                            |                                      |                                                                                                    |                                                                                                    | ×                                                                                                    |
| Drukarka:                                                                         | V Właściwości                        | Zaawansowane                                                                                                    |                                                                                                    | Pomoc ⑦                                                                                                    |
| Kopie: 1                                                                          | 🗌 Drukuj w skali<br>🗌 Oszczędzaj tus | szarości (czerń i biel)<br>z/toner (i)                                                                                                    |                                                                                                    |                                                                                                    |
| Strony do wydruku                                                                 |                                      | Komentarze i for                                                                                                    | rmularze                                                                                                    |                                                                                                    |
| Wszystkie                                                                         |                                      | Dokument i znac                                                                                                    | zniki                                                                                                    | ~                                                                                                    |
| 🔿 Strona bieżąca                                                                  |                                      | Podsumowanie                                                                                                    | komentarav                                                                                                    |                                                                                                    |
| O Strony 1 - 2                                                                    |                                      | Pousuinowanie                                                                                                    | Komentarzy                                                                                                    |                                                                                                    |
| <ul> <li>Więcej opcji</li> </ul>                                                  |                                      | Dokument: 8,3 x 1                                                                                                    | 1,7cale                                                                                                    |                                                                                                    |
| Rozmiar i obsługa stron ①                                                         |                                      | 8,27 x 11,6                                                                                                    | 59 Cale                                                                                                    |                                                                                                    |
| Rozm <u>i</u> ar Plakat Wiel                                                      | e Broszura                           | CH-LEHE VESA AN                                                                                                    | APPLICATION FORM DESCRIPTION                                                                                                    | La la de Ver Haltys                                                                                                    |
| 🔿 Dopasuj                                                                         |                                      | A BUS O' D'I'R (ALARA)<br>N. BUS<br>A. Parton                                                                                                    | Delor active means                                                                                                    |                                                                                                    |
| ○ Faktyczny rozmiar                                                               |                                      | <ol> <li>Anyone of visits.</li> <li>Company with spin of s</li> </ol>                                                                                                    | Annual Constant<br>And Annual Constant<br>Tables<br>Annual Constant                                                                                                    |                                                                                                    |
| O Zmniejsz zbyt duże strony                                                       |                                      | <ol> <li>Martin of antitals</li> <li>Martin of antitals</li> <li>Martin of antital</li></ol> | INTERNAL<br>CONTINUES - 04/04/0000<br>E-00000-00                                                                                                    |                                                                                                    |
| Skala niestandardowa: 100 %                                                       |                                      |                                                                                                    | Televisione and an and a second and a second               |                                                                                                    |
| Wybierz źródło papieru według rozmiaru strony                                     | PDF                                  | Badgie at Jacob                                                                                                    |                                                                                                    |                                                                                                    |
| Drukowanie na obu stronach arkusza papieru                                        |                                      |                                                                                                    |                                                                                                    |                                                                                                    |
| Odbij wg długiej krawędzi Odbij wg k                                              | rótkiej krawędzi                     |                                                                                                    | terning to former to person the person of the<br>opposite of the methods of the<br>methods of the sector of the terms of the<br>methods of the terms of the terms of the<br>terms of the terms of the terms of the<br>opposite of the terms of the terms of the<br>opposite of the terms of the terms of the<br>opposite of the terms of the terms of terms of terms of ter |                                                                                                    |
| Orientacja:                                                                       |                                      |                                                                                                    | Application in (surger<br>residue of proceeding by the residue<br>Application in the terminal constraints (style<br>in the style applies to the proceeding and manufacture<br>interview). The style is the processing and manufacture<br>interview.                                                                                                    | Catal article and a                                                                                                    |
| Autom. w pionie/poziomie                                                          |                                      | 100 (000000), 000                                                                                                    | and important in the first provide the first provide the second second s               | Arrive from any first from the<br>production of the second second second<br>production of the second second second<br>of the information of the<br>other second second second second<br>the second second second second<br>second second second second second<br>second second second second second<br>second second second second second second<br>second second second second second second<br>second second s |
| O Orientacja pionowa                                                              |                                      |                                                                                                    | 171272; 12305.79785.0 BL                                                                                                    | Paine of why, if with Pain 1.17 1                                                                                                    |
| 🔿 Orientacja pozioma                                                              |                                      |                                                                                                    |                                                                                                    |                                                                                                    |
|                                                                                   |                                      | <                                                                                                    | <b>C 1 C</b>                                                                                                    | >                                                                                                    |
|                                                                                   |                                      |                                                                                                    | Strona 1 z 2                                                                                                    |                                                                                                    |
| Ustawienia strony                                                                 |                                      |                                                                                                    | Druk                                                                                                    | Anuluj                                                                                                    |
|                                                                                   |                                      |                                                                                                    |                                                                                                    |                                                                                                    |